## Emergency Operating Costs for CACFP: What to Know

Last Modified on 07/02/2021 9:21 am CDT

The USDA recently released guidance to states for how to handle distribution of COVID-19 relief funds for child nutrition programs. You can read the full text of the memo here. Reimbursement will be calculated for March, April, May, and June 2020 based off of reference from the same months in 2019.

This article provides instructions for gathering the necessary claims data for reimbursement under the COVID-19 Relief Bill.

# **Gather Claims Totals**

Run the Claims List Export File get a list of claims amounts for March - June of 2019 and 2020. Note that you will need to run this report twice: Once for 2019 and once for 2020. Follow the steps below to run the report for each time period, and compare the resulting XLSX files, as needed.

- 1. Click the **Reports** menu, select **Claim Management**, and click **Claims List Export File**. The Provider Filter window opens.
- 2. Click **Continue** without setting any provider filters. This will ensure that all providers are represented in the export file. The Claim Filter window opens.
- 3. Set a range of claim months:
  - a. Check the Claim Month box.
  - b. Click the Starting Month drop-down menu and select March 2019.
  - c. Click the Ending Month drop-down menu and select June 2019.

| 🍝 Claim Filter                                                                 | ×                                                                                                    |
|--------------------------------------------------------------------------------|----------------------------------------------------------------------------------------------------|
| Include Claims matching the below o                                            | riteria:                                                                                                    |
| Claim Month:                                                                   | on or between:                                                                                                    |
| Starting Month: March 2019 -                                                   |                                                                                                    |
| Ending Month: June 2019 👻                                                      | Claimed Meals: Claimed Days: Claim Tier:                                                                                                    |
| Original Claim in Batch:                                                       | Breakfast     Sunday     Tier 1       AM Snack     Monday     Tier 2 Hi       Lunch     Tuesday     Tier 2 Lo       PM Snack     Wednesday     Tier 2 Mixed       Dinner     Thursday     Friday                                                                                                    |
| And Over     And Under                                                         | Saturday                                                                                                    |
| Claimed Child Types:                                                           | Conducted: Output Options: Income<br>Conducted: Monthly Claim Totals School                                                                                                    |
| Not Related/Day Care Child                                                     | C No C Individual Claims                                                                                                    |
| Related, Non-Resident                                                          | Claim Error:                                                                                                    |
| Claim Source:<br>Manual Entry - Sponsor<br>Online<br>Scannable Forms - Sponsor | <ul> <li>) No Errors</li> <li>1) The same food was served twice in the same meal.</li> <li>2) A specific food combination has been detected.</li> <li>3) The food is not recommended for children of the given age.</li> <li>4) The food cannot be served at the given meal.</li> <li>5) The food is not approved as given meal component or a vegetable</li> <li>6) The food cannot be served to children of the given age.</li> </ul> |
| Claim Menu Type:                                                               | Must have all selected errors O Can have any selected errors                                                                                                    |
| Attendance Menu<br>Bubble Menus<br>Full Month Attendance                       | Cancel                                                                                                    |

4. Click Continue. The Select Output Data for Claims List Export window opens.

5. Check the Dollar Amounts box.

| 🍒 Select Output Data for Claim List Exp | ort                                                      | ×                       |
|-----------------------------------------|----------------------------------------------------------|-------------------------|
| Enter New Export<br>Report Name:        | Save Export Select Export Report Options                 | Delete Export<br>Report |
| Display Field Group                     | Field Description                                        | ^                       |
|                                         | ADA                                                      |                         |
| Alternate Assigned ID                   |                                                          |                         |
| Attendance Counts                       | Tier 1 Attendance Counts, Tier 2 Attendance Counts       |                         |
| Claim Notes                             |                                                          |                         |
| Claim Received Info                     | Received Date, Received Via, Received By                 |                         |
| Claim Source                            | Claim Source, Menu Type                                  |                         |
| Claim Tier                              | Claim Tier                                               |                         |
| Date Processed                          | Date Processed                                           |                         |
| Days Claimed                            | Days Claimed                                             |                         |
| Dollar Amounts                          | Totals, State Totals (If Applicable), Federal Totals     |                         |
| Highest Shift/Serving Claimed           |                                                          |                         |
| Hold                                    | On Hold, Reason                                          |                         |
| Hold History                            | Hold Start Date, Hold End Date                           |                         |
| Meal Counts                             | Tier 1: BALPDE Counts, Tier 2: BALPDE Counts             |                         |
| Participating Counts                    | Tier 1 Participating Counts, Tier 2 Participating Counts |                         |
| Payment Info                            | Paid Date, Check Number, Check Date                      |                         |
| Provider Address                        | Address, City, State, Zipcode                            |                         |
| Provider Advertised Name                | Advertised Name                                          |                         |
| Provider Business Name                  | Business Name                                            | × .                     |
| •                                       |                                                          | •                       |
| Select All<br>Deselect All              | Selection Count: 1 Cancel                                | Continue                |

- 6. Click **Continue**. You are prompted to save the file.
- Repeat Steps 1-6 for 2020. In Step 3, select March 2020 as the Starting Date and June 2020 as the Ending Date.

## **Distribute Funds with Minute Menu HX**

If you choose to distribute funds received from the state with Minute Menu HX, you can do so by issuing a nonclaim payment adjustment.

#### Create a Non-Claim Payment Adjustment

First, create a non-claim payment adjustment.

- 1. Click the **Checkbook** menu and select **Adjust Provider Payments**. The Adjust Provider Payments window opens.
- 2. Click the Provider drop-down menu and select the provider for whom to adjust payments.
- 3. Click the Adjustment Date box and enter the effective date of this adjustment. This box defaults to today's date.
- 4. Enter the emergency reimbursement in the + (plus) box. The Total box updates automatically.
- 5. Click the **Adjustment Reason** box and enter the reason for this adjustment. For example, you could call out that this payment is specifically for federal emergency relief. This prints on the provider's check/payment voucher.

| 🎽 Adjust Provider Payments |                            |               | ×        |
|----------------------------|----------------------------|---------------|----------|
| Select Provider:           |                            | Provider:     |          |
| Active                     | _/_/ ▼                     | Brady, Alicee | 001240 🔻 |
|                            |                            |               |          |
|                            |                            |               |          |
| Adjustment Date:           | 02/10/2021 💌               |               |          |
|                            | + - Total                  | _             |          |
| Adjustment Amount:         | 150.00 150.0               | 00            |          |
| Adjustment Reason:         | Emergency federal funding. |               | ^        |
|                            | (appears on checkstub)     |               | ×        |
| Applicable Account:        | (appears on checkstub)     | 1             |          |
| Аррісаріе Ассоціта         | 002                        | l             |          |
|                            |                            |               |          |
|                            |                            |               |          |
|                            |                            | Save          | Close    |
|                            |                            |               |          |

- 6. Click the **Applicable Account** drop-down menu and select the adjustment account code. This code impacts transaction export files. This field only displays if you are required to select an adjustment account code.
- 7. Click Save.
- 8. (Optional) Next, generate the Non-Claim Payment Adjustments report to check the entries.
  - a. Click the Reports menu, Payments, and select Non-Claim Payment Adjustments report. Set your filters and run the report.
  - Review the entries. If you have entered an incorrect amount for a payment and need to change it, make a separate adjusting entry. For example, if you entered \$150.00 and it should have been \$115.00, create another payment adjustment for -\$35.00 and include both payment adjustments when paying the provider.

#### **Issue Payments**

Next, issue payments.

- 1. Click the Checkbook menu and select Issue Payments. The Issue Payments window opens.
- 2. Check the Include Non-Claim Payment Adjustments box.
- 3. Adjust other filters, as needed.
- 4. Check the box next to Non-Claim Payment Adj.
- 5. Click Recalculate Payments. The non-claim payment adjustments you made displays.

| 🕌 Issue Payments 🛛 💽                                                                                                    |
|----------------------------------------------------------------------------------------------------|
| Step 1 of 4: Select Payments to Issue                                                                                                    |
| Please note that if you make any changes to the payment filtering options at the top of this screen, you may want to verify the checks issued for the provider(s) that you've manually changed in this payment batch. |
| Include Non-Claim       Filter by Payment Method:       Filter by Reimbursement Source:            ✓ Payment         Adjustments           ⓒ Checks         ○ Direct Deposit           ⓒ Federal         ○ State      |
| Claim Month Source Submission Date Claims Included                                                                                                    |
| Federal Non-Claim Payment Adj ✓<br>February 2021 Federal Not Yet Submitted Original Claims                                                                                                    |
| January 2021 Federal Not Yet Submitted Original Claims                                                                                                    |
| December 2020 Federal Not Yet Submitted Original Claims                                                                                                    |
| October 2020 Federal Not Yet Submitted Original Claims                                                                                                    |
|                                                                                                    |
| Payable # Provider Name Amount Modified                                                                                                    |
|                                                                                                    |
| Recalculate Payments Print Test Check                                                                                                    |
| Select All         Count of Selected Payments: 1           Deselect All         Total of Selected Payments: \$200.00                                                                                                  |

6. Continue to issue payments as you normally would. For more information, see Issue Payments.

Note: The payment adjustments you enter will show on the provider's Tax report as a non-claim payment.

### **Tips for Issue Payments**

The following are useful tips to consider when issuing payments for emergency funding:

- If you have entered emergency funds payments as payment adjustments, but do not wish to include them in your payments yet, clear the **Include Non-Claim Payment Adjustments** box in Issue Payments before calculating the payments.
- If the provider has a claim and the Include Non-Claim Payment Adjustments box is checked, the non-claim payment is automatically included with the claim payment.
- In Step 2 of Issue Payments, generate a Pre-Print Check Register to ensure you have the right amount for your emergency funds payments and/or regular claim payments.